## Обновление программы Ceramic3D

По умолчанию, при запуске программы происходит автоматический поиск обновлений, их загрузка и установка, если таковые находятся. Для обновления программы Ceramic3D необходимо подключение к сети Интернет.

Если в процессе обновления возникает ошибка:

| Ceramic | ×                  |
|---------|--------------------|
| Soc     | cket Error # 11004 |
|         | ОК                 |

то следует отключить защиту антивируса и/или файервола, перезапустить программу Ceramic3D. После успешного обновления программы следует включить обратно защиту или перезагрузить компьютер.

## Настройка прокси-сервера

Если при попытке обнаружить обновления программы Ceramic3D возникает ошибка, подключение не происходит, следует проверить работу сети Интернет любым доступным образом (загрузка сайтов, работа электронной почты, менеджеров мгновенных сообщений и т.д.).

Если Интернет работает и Вы отключили антивирус (см. выше), но загрузка всё равно не происходит, проверьте настройки прокси-сервера. Если прокси-сервер настроен, данные настройки следует перенести в программу Ceramic3D.

Чтобы посмотреть настройки прокси-сервера, зайдите в «Пуск» → «Панель управления» → «Свойства обозревателя» (или «Центр управления сетями и общим доступом» → «Свойства обозревателя»):

Last update: 2020/09/28 setup:oбновление http://3d.kerama-marazzi.com/doku.php?id=setup:%D0%BE%D0%B1%D0%BD%D0%BE%D0%BE%D0%BB%D0%B5%D0%BD%D0%B8%D0%B5&rev=1395206291 21:42

| 🕖 🖓 🗣 🖡 Панель управл 🕨 В       | се элементы панели управления 🕨 🔻  | ← Поиск в панели управления                                 |
|---------------------------------|------------------------------------|-------------------------------------------------------------|
| Настройка параметров компь      | ютера                              | Просмотр: Мелкие значки 🔻                                   |
| 🚺 Flash Player (32 бита)        | 🍰 Java (32 бита)                   | 💐 Windows Anytime Upgrade                                   |
| 📑 Windows CardSpace             | 📑 Автозапуск                       | 🔠 Администрирование                                         |
| 🐌 Архивация и восстановление    | 🔗 Брандмауэр Windows               | 🜮 Восстановление                                            |
| 📑 Гаджеты рабочего стола        | 🖶 Дата и время                     | 🖾 Датчик расположения и другие дат                          |
| 🔊 Диспетчер Realtek HD          | 🚔 Диспетчер устройств              | 🧧 Диспетчер учетных данных                                  |
| 🍓 Домашняя группа               | 🐹 Драйверы Guardant                | 🕍 Защитник Windows                                          |
| 🛋 Звук                          | 📟 Значки области уведомлений       | 🃟 Клавиатура                                                |
| 🕐 Мышь                          | 📃 Панель задач и меню ''Пуск''     | 🚨 Параметры индексирования                                  |
| 📔 Параметры папок               | 🗹 Персонализация                   | 🐻 Подключения к удаленным рабоч                             |
| 📳 Приступая к работе            | 🧱 Программы и компоненты           | 👦 Программы по умолчанию                                    |
| 员 Распознавание речи            | 💩 Родительский контроль            | 🔁 Свойства обозревателя                                     |
| 🛃 Система                       | 🔳 Счетчики и средства производител | Телефо Свойства обозревателя                                |
| 💶 Управление цветом             | 📧 Устранение неполадок             | Устрой Изменение параметров<br>отображения и полкаронения к |
| 🎎 Учетные записи пользователей  | 🚰 Центр обновления Windows         | Кантр г. Интернету.                                         |
| 🔞 Центр синхронизации           | 🕲 Центр специальных возможностей   | 💱 Центр управления сетями и общи                            |
| ] Шрифты                        | 💻 Экран                            | 🗃 Электропитание                                            |
| 🔗 Язык и региональные стандарты | 🔊 Яндекс.Диск                      |                                                             |

Зайдите во вкладку «Подключения», нажмите на «Настройка сети»:

2022/07/19 09:23

3/4

| Общие                                                                                                    | Безопасность                                                                                                    | Кон                                                               | фиденциальность                                                                               |
|----------------------------------------------------------------------------------------------------|----------------------------------------------------------------------------------------------------|-------------------------------------------------------------------|-----------------------------------------------------------------------------------------------|
| Содержание                                                                                                    | Подключения                                                                                                    | Программы                                                         | Дополнительно                                                                                 |
|                                                                                                    | L L                                                                                                    |                                                                   |                                                                                               |
|                                                                                                    | ановки подключения<br>нету щелкните эту к                                                                                                    | компьютера<br>нопку.                                              | Установить                                                                                    |
| Настройка комм<br>частных сетей                                                                                                    | утируемого соединен                                                                                                    | ия и виртуалы                                                     | ных                                                                                           |
| 🏐 VPN-подкл                                                                                                    | ючение                                                                                                    |                                                                   | До <u>б</u> авить                                                                             |
|                                                                                                    |                                                                                                    |                                                                   | Доб <u>а</u> вить VPN                                                                         |
|                                                                                                    |                                                                                                    |                                                                   | <u>У</u> далить                                                                               |
| Щелкните кног<br>прокси-сервера                                                                                                    | ку "Настройка" для н<br>а для этого подключе                                                                                                    | астройки<br>ния.                                                  | Настро <u>й</u> ка                                                                            |
| 💿 Никогда не                                                                                                    | испол <u>ь</u> зовать коммут                                                                                                    | гируемые подк                                                     | лючения                                                                                       |
| Использова                                                                                                    | ть при отсутствии по                                                                                                    | дключения к о                                                     | сети                                                                                          |
| 🔘 Всегда испо                                                                                                    | ль <u>з</u> овать принятое п                                                                                                    | о умолчанию г                                                     | юдключение                                                                                    |
| Умолчание;                                                                                                    | Отсутствует                                                                                                    |                                                                   | Умол <u>ч</u> ание                                                                            |
| Настройка пара                                                                                                    | метров локальной се                                                                                                    | ти                                                                |                                                                                               |
| щелкните кног<br>расположенну                                                                                                    | іку "Настройка",<br>о выше.                                                                                                    |                                                                   |                                                                                               |
|                                                                                                    |                                                                                                    |                                                                   |                                                                                               |
|                                                                                                    |                                                                                                    | ж                                                                 | тмена Применить                                                                               |
| ) Настройка пара                                                                                                    | аметров локальной                                                                                                    | ж О <sup>.</sup><br>сети                                          | тмена При <u>м</u> енить                                                                      |
| Настройка пара                                                                                                    | аметров локальной                                                                                                    | ок оч                                                             | тмена При <u>м</u> енить                                                                      |
| Настройка пара<br>Автоматическая<br>Чтобы использов<br>отключите авто                                                                                                    | аметров локальной<br>настройка<br>вать установленные в<br>матическую настройк                                                                                                    | ок оч<br>сети<br>вручную парам<br>су.                             | тмена Применить<br>Х                                                                          |
| Настройка пара<br>Автоматическая<br>Чтобы использов<br>отключите авто<br>Автоматическ                                                                                                  | аметров локальной<br>настройка<br>зать установленные в<br>матическую настройк<br>сое определение пара                                                                                                    | ок От<br>сети<br>вручную парам<br>су.<br>аметров                  | тмена Применить                                                                               |
| Настройка пара<br>Автоматическая<br>Чтобы использов<br>отключите авто<br>Автоматическ<br>Использовать                                                                                  | о<br>сое определение пара<br>о сценарий автоматич                                                                                                    | ок О<br>сети<br>вручную парам<br>у.<br>аметров<br>еской настрой   | тмена Применить                                                                               |
| Настройка пара<br>Автоматическая<br>Чтобы использов<br>отключите авто<br>Автоматическ<br><u>И</u> спользовать<br><u>А</u> дрес                                                         | аметров локальной<br>настройка<br>зать установленные в<br>матическую настройк<br>сое определение пара<br>о сценарий автоматич                                                                                  | ок оч<br>сети<br>вручную парам<br>у.<br>аметров<br>еской настрой  | тмена Применить<br>Х                                                                          |
| Настройка пари<br>Автоматическая<br>Чтобы использов<br>отключите авто<br>Автоматическ<br>Использовать<br>Адрес                                                                         | аметров локальной<br>настройка<br>зать установленные в<br>матическую настройк<br>сое определение пара<br>о сценарий автоматич                                                                                  | ок От<br>сети<br>вручную парам<br>у,<br>аметров<br>еской настрой  | тмена Применить                                                                               |
| Настройка пари<br>Автоматическая<br>Чтобы использов<br>отключите авто<br>Автоматическ<br>Использовать<br>Адрес<br>Прокси-сервер<br>Использовать<br>Прокси-сервер                       | аметров локальной<br>настройка<br>зать установленные в<br>матическую настройк<br>сое определение пара<br>о сценарий автоматич                                                                                  | окальных поди                                                     | тмена Применить<br>ключений (не<br>очений).                                                   |
| Настройка пара<br>Автоматическая<br>Чтобы использов<br>отключите авто<br>Автоматическ<br>Использовать<br>Адрес<br>Прокси-сервер<br>Использовать<br>применяется<br>Адр <u>е</u> с:      | аметров локальной<br>настройка<br>зать установленные в<br>матическую настройк<br>сое определение пара<br>о сценарий автоматич                                                                                  | окальных поділи VPN-подкли<br>80 Дог                              | тмена Применить<br>х<br>нетры,<br>ки<br>ключений (не<br>очений).<br>полнительно               |
| Настройка пара<br>Автоматическая<br>Чтобы использов<br>отключите автол<br>Автоматическ<br>Использовать<br>Адрес<br>Прокси-сервер<br>Использовать<br>применяется<br>Адрес:<br>Не исполь | аметров локальной<br>настройка<br>зать установленные в<br>матическую настройк<br>сое определение пара<br>о сценарий автоматич<br>прокси-сервер для л<br>для коммутируемых и<br>Порі; [<br>зовать прокси-сервер | окальных поді<br>окальных поді<br>ли VPN-подкли<br>80 <u>Д</u> ог | тмена Применить<br>х<br>нетры,<br>ки<br>ключений (не<br>очений).<br>полнительно<br>ых адресов |

Если какие-либо поля в открывшемся окне заполнены, не закрывайте это окно, а параллельно откройте программу **Ceramic3D** -> «**Правка**» → «**Настройки…**» → вкладка «**Обновление**».

Содержимое этих окон должно соответствовать друг другу:

## Last update: 2020/09/28 setup:обновление http://3d.kerama-marazzi.com/doku.php?id=setup:%D0%BE%D0%B1%D0%BD%D0%BE%D0%B2%D0%BB%D0%B5%D0%BD%D0%B8%D0%B5&rev=1395206291 21:42

|    |                             |               |  | Настроики                              |
|----|-----------------------------|---------------|--|----------------------------------------|
|    |                             |               |  | Настройки подключения                  |
|    |                             |               |  | 🗌 Использовать прокси сервер           |
|    |                             |               |  | Параметры прокси сервера               |
|    |                             |               |  | Сервер                                 |
|    |                             |               |  | Порт                                   |
| Пр | авка Вид Область С          | бъекты Помощь |  | Требуется авторизация                  |
| ÷  | Отменить                    | Ctrl+Z        |  |                                        |
| 17 | Вернуть                     | Shift+Ctrl+Z  |  |                                        |
| *  | Вырезать                    | Ctrl+X        |  | Пароль                                 |
| ě  | Копировать                  | Ctrl+C        |  |                                        |
| e  | Копировать врезку           | Ctrl+Alt+C    |  |                                        |
| B  | Копировать укладку          | Shift+Ctrl+C  |  |                                        |
| Ŀ  | Вставить                    | Ctrl+V        |  |                                        |
| 1  | Объекты                     | Ctrl+Alt+O    |  |                                        |
|    | Снять выделение             | Ctrl+D        |  |                                        |
|    | Убрать неиспользуем         | ые материалы  |  |                                        |
|    | Редактировать грани         | цы            |  |                                        |
|    | Восстановить камеры в видах |               |  | Основные дополнительно Пути Обновление |
|    | Настройки                   |               |  | Сохранить Отмена                       |

| From:<br>http://3d.kerama-marazzi.com/ - <b>KERAMA MARAZZI 3D</b>                                                                             | 鼎潤      |
|----------------------------------------------------------------------------------------------------|---------|
| Permanent link:<br>http://3d.kerama-marazzi.com/doku.php?id=setup:%D0%BE%D0%B1%D0%BD%D0%BE%D0%B2%D0%BB%D0%B5%D0%BD%D0%B8%D0%B5&rev=1395206291 |         |
| Last update: 2020/09/28 21:42                                                                                                    | Elector |

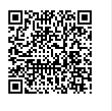

http://3d.kerama-marazzi.com/

Файл

-